## Directions to download python

1. Go to http://www.python.org/getit/releases/3.2.3/

2. Under the download section, choose the appropriate link (Windows x86, Windows x86-64, Mac OS X 64 bit, Mac OS X 32 bit)

3. When asked, run the file. This file should be 17.0 MB for Windows x86. (I imagine it's a similar size for the other downloads.)

4. When prompted, select the directory C:\Python32\, the default. Hit "Next" for the second question as well.

5. The installation should begin.

6. You should be asked to finish.

7. On your tool bar, you should have, IDLE (Python GUI) appear. Just click on it to start the interpreter.